# Internet Explorer 7.0 設定手順書

#### <本書の目的>

2014年4月より、三重県公共事業電子調達システムは新システムへ移行しました。

システムの移行に伴い、電子入札に利用するパソコンの設定変更作業が必要になります。

本書は、初めて設定する端末向けの設定手順書となります。

## く設定する箇所>

【P5】 2-2.<セキュリティ>タブの設定(信頼済みサイトの登録) 【P10】2-4.<プライバシー>タブの設定(ポップアップブロックの設定)

# 1. ツールバー非表示

Internet Explorerを起動し、【表示】-【ツールバー】を選択するとインストールされ ているツールバーが表示されます。【メニューバー】・【リンク】・【ツールバーを固定 する】以外のチェックが外れていることを確認します。 ※「メニューバー」が表示されていない場合はキーボードの「ALT」キーを押下しま す。

下の画像では「Yahoo!ツールバー」がインストールされています。「Yahoo!ツール バー」の文字上で左クリックしチェックを外すと、「Yahoo!ツールバー」が非表示に なります。

| 🥟 三重県公共事業                                           | 電子調達システム - Windows Inter                                                  | net Expl    | brer                                                                                           |
|-----------------------------------------------------|---------------------------------------------------------------------------|-------------|------------------------------------------------------------------------------------------------|
| 💽 🗸 🖉 http                                          | ://www.cals.pref.mie.jp/                                                  |             |                                                                                                |
| ファイル(E) 編集(E)                                       | <u>表示(V)</u> お気に入り( <u>A</u> ) ツール(T) →                                   | ヘルプ(円)      |                                                                                                |
|                                                     | ッール バー(T)<br>・ ステータス バー(B)<br>クイック タブ(Q)<br>エクスプローラ バー(E)                 | ►<br>Ctrl+Q | <ul> <li>・メニュー バー(M)</li> <li>・リンク(L)</li> <li>Yahoo!ツールバー</li> <li>・ツール バーを固定する(B)</li> </ul> |
| 二里<br>Mie Pref<br>二番 単 小井 重                         | 移動( <u>G</u> )<br>中止( <u>P</u> )<br>最新の情報に更新( <u>R</u> )                  | ►sc<br>F5   | 三里示                                                                                            |
| 電子調達シス                                              | 文字のサイズ⊗<br>エンコード(型)                                                       | •           |                                                                                                |
| ・ <u>電子調達トップ</u><br>・ <u>更新履歴</u><br>(2012/12/21up) | ソース(©)<br>セキュリティ報告(©)<br>インターナショナル Web サイト アドレス@<br>Web ページのプライバシー ポリシー(♡ |             | <u>新履歴</u>                                                                                     |
| 新着情報                                                | 全画面表示(E)                                                                  | F11         |                                                                                                |

《主なツールバー》 Googleツールバー Yahoo!ツールバー MSNツールバー Adobe PDF Windows LiveTool Bar BIGLOBEツールバー gooスティック JWord EPSON Web-To-Page Canon Easy-WebPrint 等 《セキュリティーソフト関連のツールバー》

Norton Anivirus Norton internet Security Trendツールバー McAfee SiteAdvisor (McAfee security center) McAfee VirusScan 等

## 2. インターネットオプションの設定

以下に説明するいずれかの方法により「インターネットオプション」を開きます。なお、②または③の方法で開いた場合、ウィンドウ名が「インターネットのプロパティ」となりますが、 「インターネットオプション」と同じものです。

## <インターネットオプションの開き方①>

Internet Explorerを起動し、【ツール】-【インターネットオプション】を選択し左クリックします。

| 🌈 三重県公共事業電子調達システム - Win             | dows Internet Explorer                                    |
|-------------------------------------|-----------------------------------------------------------|
| GO + lehttp://www.cals.pref.mie.jp/ |                                                           |
| ファイル(E) 編集(E) 表示(V) お気に入り(A)        | <u> ツール(T)</u> ヘルプ(H)                                     |
| 😭 🏟 🙁 🖌 🌈 三重県公共事業電子調達               | 閲覧の履歴の削除(D)                                               |
| ▲三重県                                | ポップアップ ブロック(P)<br>フィッシング詐欺検出機能(H)<br>アドオンの管理(A) →         |
| Mie Prefecture<br>三重県公共事業           | このフィードの購読(E)<br>フィード探索(E) ・<br>Windows Update( <u>U</u> ) |
| 電子調達システム                            | Sun の Java コンソール                                          |
| ・電子調達トップ                            | インターネットオブション(0)                                           |

<インターネットオプションの開き方②> デスクトップのInternet Explorerを右クリックし【プロパティ】を選択し左クリックします。

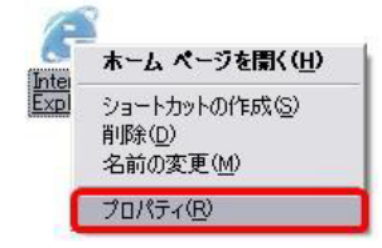

<インターネットオプションの開き方③> コントロールパネルの【インターネットオプション】をダブルクリック(マウス左ボタン)する か、右クリックし【開く】を選択し左クリックします。

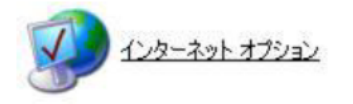

# 2-1.<全般>タブの設定(インターネットー時ファイルの設定)

①「閲覧の履歴」内の【設定】ボタンを左クリックします。

| インターネット オプション 🔹 🔀                                      |   |
|--------------------------------------------------------|---|
| 全般 セキュリティ「プライバシー」コンテンツ「接続」「プログラム」 詳細設定                 |   |
| ホームページ                                                 |   |
| 入力して(ださい(R)                                            |   |
|                                                        |   |
| <u>×</u>                                               |   |
| 現在のページを使用(C) 標準設定(E) 空白を使用(B)                          |   |
| 閲覧の履歴                                                  |   |
| ーマテノアイル、腹腔、Cookie、1年1子さイルにバスワート、および Web フォームの情報を削除します。 |   |
| 削除( <u>D</u> ) 設定( <u>S</u> )                          |   |
|                                                        |   |
|                                                        |   |
| 97                                                     |   |
| タブの中の Web ページの表示方法を設定しま 設定(T)<br>す。                    |   |
| 「<br>デザイン」                                             |   |
|                                                        |   |
|                                                        |   |
|                                                        |   |
| OK キャンセル 適用(A)                                         |   |
|                                                        | 」 |

②【Webサイトを表示するたびに確認する】をチェックし【OK】ボタンを左クリックし ます。

| インターネットー・時ファイルと履歴の設定                                                                                                    |
|----------------------------------------------------------------------------------------------------|
| インターネットー・時ファイル<br>再表示の高速化のため、Web ページ、イメージおよびメディアのコピーが格納さ<br>れます。<br>保存しているページの新しいバージョンの確認<br>● Web サイトを表示するたびに確認する(E)<br>● Internet Explorer を開始するたびに確認する(S)<br>● 自動的に確認する(A)<br>● 確認しない(N) |
| 使用するディスク領域 (8 - 1204MB)(D): 50 📚                                                                                                    |
| 現在の場所:<br>C:¥Documents and Settings¥   ¥Local Settings¥Temporary<br>Internet Files¥                                                                                                    |
| フォルダの移動(M) オブジェクトの表示(Q) ファイルの表示(V)                                                                                                    |
| 履歴<br>表示した Web サイトの一覧を何日間、Internet Explorer に保存するかを指<br>定してください。<br>ページを履歴で保持する日数(K): □                                                                                                    |
| OK キャンセル                                                                                                    |

# 2-2.<セキュリティ>タブの設定(信頼済みサイトの登録)

①【信頼済みサイト】を選択し【サイト】ボタンを左クリックします。

| インターネット オブション ? 🔀                          |
|--------------------------------------------|
| 全般 セキュリティ ブライバシー コンテンツ 接続 ブログラム 詳細設定       |
|                                            |
| セキュリティ設定を表示または変更するゾーンを選択してください。            |
| 🔮 😼 🗸   🛇 👘                                |
| インターネット ローカル イント 信頼(済みサイト) 制限付きサイト         |
|                                            |
| く ないと信頼している Web サイトが含まれています。               |
| このゾーンには Web サイトがあります。                      |
| このゾーンのセキュリティのレベルロー                         |
| <u>አ</u> አያል                               |
| カスタム設定 - 設定を変更するには、「レベルのカスタマイズ」ボタンをクリックします |
| - 推築設定を使用するには、以たのレベル」ボタンをクリックします           |
|                                            |
| レベルのカスタマイズ(©) 既定のレベル(D)                    |
| すべてのゾーンを既定のレベルにリセットする(R)                   |
|                                            |
| OK キャンセル 適用( <u>A</u> )                    |

②【このゾーンのサイトにはすべてサーバーの確認(https:)を必要とする】の チェックを外します。

| 信頼済みサイト                                                     |                 |
|-------------------------------------------------------------|-----------------|
| このゾーンの Web サイトの追加と削除ができます。このゾー:<br>べてに、ゾーンのセキュリティ設定が適用されます。 | ンの Web サイトす     |
| この Web サイトをゾーン(ご追加する(D):                                    |                 |
|                                                             | (1)追加(A)        |
| Web サイト( <u>W</u> ):                                        |                 |
|                                                             | 间除( <u>R</u> )  |
|                                                             |                 |
|                                                             |                 |
| □このゾーンのサイトにはすべてサーバーの確認 https:)を必要とする                        | (S)             |
|                                                             |                 |
|                                                             | 閉じる( <u>C</u> ) |
|                                                             |                 |

### ③【このWebサイトをゾーンに追加する】に下記のアドレスを入力し【追加】ボタンを 左クリックします。Webサイトの追加は1つずつ行います。 手入力だと間違いやすいので、下記アドレスを<u>コピー</u>して、該当場所に<u>貼り付け</u> て下さい。

#### <信頼済みサイト>

http://gprime-ebid.jp https://gprime-ebid.jp

| $\sim$ |  |  |
|--------|--|--|
|        |  |  |

設定追加する必要があります。

| 信頼済みサイト                                                    | X                |
|------------------------------------------------------------|------------------|
| このゾーンの Web サイトの追加と削除ができます。このゾー<br>べてに、ゾーンのセキュリティ設定が適用されます。 | ーンの Web サイトす     |
| この Web サイトをゾーン(ご追加する(D):                                   |                  |
| http://gprime-ebid.jp                                      | 追加( <u>A</u> )   |
| Web サイト(W):                                                |                  |
| https://gprime-ebid.jp                                     | 肖邶徐 ( <u>R</u> ) |
| □このゾーンのサイトにはすべてサーバーの確認(https:)を必要とす                        | ୮୫ <u>(୨</u> )   |
|                                                            | <u>閉じる(©)</u>    |

④上記2つのWebサイトを追加した後、【このゾーンのサイトにはすべてサーバーの確認(https:)を必要とする】をチェックし【閉じる】ボタンを左クリックします。

| 信頼済みサイト                                                               |          |
|-----------------------------------------------------------------------|----------|
| このゾーンの Web サイトの追加と削除ができます。このゾーンの Web サイトす<br>べてに、ゾーンのセキュリティ設定が適用されます。 |          |
| この Web サイトをゾーン(ご追加する(D):                                              |          |
| Web サイト( <u>W</u> ):                                                  |          |
| http://gprime-ebid.jp<br>https://gprime-ebid.jp                       |          |
|                                                                       | 追加したアドレス |
| ■このゾーンのサイトにはすべてサーバーの確認(https)を必要とする(S)                                |          |
| <u>開じる(C)</u>                                                         |          |

# 2-3. <セキュリティ>タブの設定(レベルのカスタマイズ)

①【信頼済みサイト】を選択し【レベルのカスタマイズ】ボタンを左クリックします。

| インターネット オプション 😨 🔯                                                                                                    |                     |                                 |
|----------------------------------------------------------------------------------------------------|---------------------|---------------------------------|
| 全般 セキュリティ フライバシー コンテンツ 接続 プログラム 詳細設定<br>セキュリティ設定を表示または変更するゾーンを選択してください。<br>インターネット ローカル イント 「言葉動育のサイト」<br>「「「「「」」」、     |                     |                                 |
| 信頼済みサイト<br>このゾーンには、コンピュータやファイルに損害を与え<br>ないと信頼している Web サイトが含まれています。<br>このゾーンには Web サイトがあります。<br>このゾーンのセキュリティのレベル(L)      | こた<br>に 。<br>の<br>で | ららの表記はOS<br>よって異なります<br>で、既定のまま |
| カスタム<br>カスタム設定<br>- 設定を変更するには、[レベルのカスタマイズ] ボタンをクリックします<br>- 推奨設定を使用するには、[既定のレベル] ボタンをクリックします<br>レベルのカスタマイズ(©) 既定のレベル(D) |                     |                                 |
| すべてのゾーンを既定のレベルにリセットする(R)<br>OK キャンセル 適用( <u>A</u> )                                                                     |                     |                                 |

②【サーバーにファイルをアップロードするときにローカルディレクトリのパスを含める】と【サイズや位置の制限なしにスクリプトでウィンドウを開くことを許可する】 を【有効にする】にチェックします。

| セキュリティ設定 - 信頼されたゾーン 🛛 🗙                                                                                                    |
|----------------------------------------------------------------------------------------------------|
|                                                                                                    |
| <ul> <li>サイスや位置の制限なしに入りリフトでウィンドウを開くことを許すする</li> <li>無効にする</li> <li>有効にする</li> <li>ジフトリェア チャンネルのアクセス許す」</li> <li>安全性 - 高</li> <li>安全性 - 中</li> <li>安全性 - 低</li> <li>デスクトップ項目のインストール</li> </ul> |
| *Internet Explorer の再開後に有効になります。                                                                                                    |
| カスタム設定のリセット<br>リセット先(®): 中(既定) リセット(E)                                                                                                    |
| OK キャンセル                                                                                                    |

# ③【ポップアップブロックの使用】を【無効にする】にチェックします。

| セキュリティ設定 - 信頼されたゾーン 🛛 🗙                                                                                                    |
|----------------------------------------------------------------------------------------------------|
| 2. 設定                                                                                                    |
| <ul> <li>         ぞージの自動読み込み         <ul> <li>                  無効にする                  </li> <li></li></ul></li></ul>                                                                          |
| <ul> <li></li></ul>                                                                                                    |
| <ul> <li>● より催眠のシない web コンテンツ ソーンの web サイトがこのソーンに移動(</li> <li>● ダイアログを表示する</li> <li>● 無効にする</li> <li>● 有効にする</li> <li>● 暗号化されていないフォーム データの送信</li> <li>● ダイアログを表示する</li> <li>● 無効にする</li> </ul> |
| <ul> <li>○ 有効にする</li> </ul>                                                                                                    |
|                                                                                                    |
| *Internet Explorer の再開後に有効になります。                                                                                                    |
| カスタム設定のリセット<br>リセット先(B): 中(既定)                                                                                                    |
| OK キャンセル                                                                                                    |

④【ファイルのダウンロード時に自動的にダイアログを表示】項目を【有効にする】 にチェックし、【OK】を左クリックします。

| セキュリティ設定 - 信頼されたゾーン                                                                                                    | × |
|----------------------------------------------------------------------------------------------------|---|
| <ul> <li>設定</li> <li>ダウンロード</li> <li>● 知知にする</li> <li>● 知知にする</li> <li>● ハードー認証</li> <li>● グイントラネット ゾーンでのみ自動的にログオンする</li> </ul> |   |
|                                                                                                    |   |
| *Internet Explorer の再開後に有効になります。                                                                                                    |   |
| カスタム設定のリセット                                                                                                    |   |
| リセット元 (以定)                                                                                                    |   |
| OK キャンセル                                                                                                    | ) |

# ⑤【はい】を左クリックします。

| 警告 |                                |  |
|----|--------------------------------|--|
|    | このゾーンの設定を変更しますか? (はい(Y) いいえ(N) |  |

# 2-4. <プライバシー>タブの設定(ポップアップブロックの設定) ①【ポップアップブロックを有効にする】をチェックし【設定】ボタンを左クリックします。

| インターネット オブション 🔹 🛛 🔀                                                                         |
|---------------------------------------------------------------------------------------------|
| 全般 セキュリティ フライバシー コンテンツ 接続 プログラム 詳細設定                                                        |
| 設定                                                                                          |
| インターネット ゾーンの設定を選択してください。                                                                    |
| Φ                                                                                           |
| コンパクトなプライバシー ポリシーのないサード パーティの Cookie をブロックします。<br>ロックします。                                   |
| - 個人を特定できる情報を呼ぶけんの思なしに未得するサートパーナ<br>イの Cookie をブロックします。<br>- 個人を特定できる情報な暗影がな同音なしに保在するファーストパ |
|                                                                                             |
|                                                                                             |
|                                                                                             |
| ボッファッフ フロック<br>「「そとんどのボップアップ ウィンドウの表示を無効にしま 「「設定(F)」                                        |
|                                                                                             |
| ▼ #977977009984 xxi2930                                                                     |
|                                                                                             |
|                                                                                             |
|                                                                                             |
| OK 「キャンセル」 適用(A)                                                                            |
| OK     キャンセル     適用(A)                                                                      |

②「許可するWebサイトのアドレス」に下記のアドレスを入力し【追加】ボタンを左ク リックします。Webサイトの追加は1つずつ行います。

手入力だと間違いやすいので、下記アドレスを<u>コピー</u>して、該当場所に<u>貼り付け</u> て下さい。

<ポップアップを許可するアドレス>

gprime-ebid.jp

新システムで設定追加する必要があります。

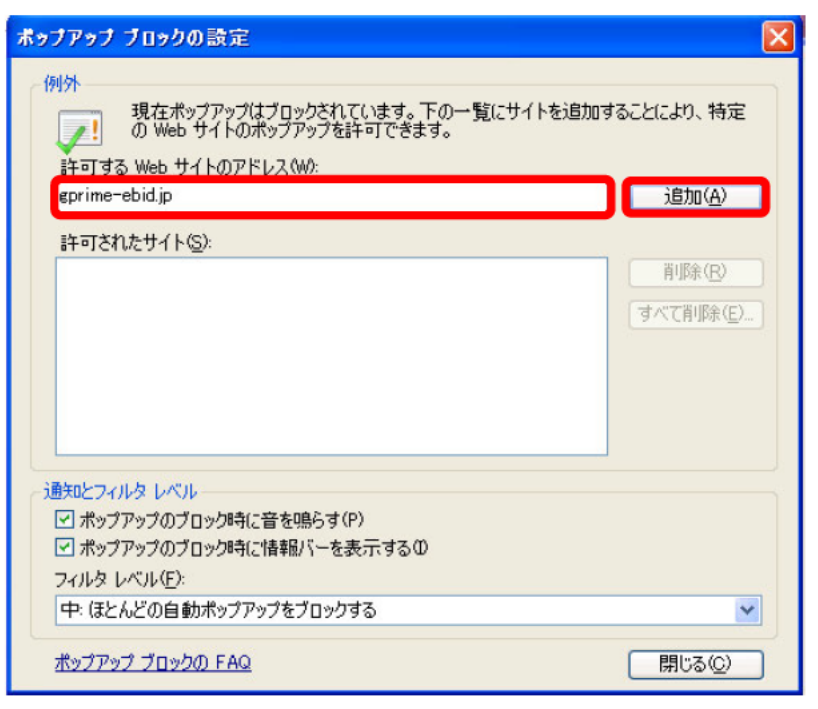

┝\_\_

# ③上記1つのWebサイトを追加した後、【閉じる】ボタンを左クリックします。

| ポップアップ ブロックの設定 🛛 🔀                                                                                                    |           |
|----------------------------------------------------------------------------------------------------|-----------|
| 例外<br>現在ポップアップはブロックされています。下の一覧にサイトを追加することにより、特定<br>の Web サイトのポップアップを許可できます。<br>許可する Web サイトのアドレス( <u>W</u> ):<br>追加( <u>A</u> ) |           |
| 注可されたサイト(の)                                                                                                    |           |
| a+JC4W294 PGA<br>*gprime-ebid.jp 前除(R)<br>すべて削除(E)                                                                              |           |
|                                                                                                    |           |
| 通知とフィルタ レベル                                                                                                    | こららの衣記は03 |
| ✓ ポップアップのブロック時(こ音を鳴らす(P)                                                                                                    | ので、既定のまま  |
| ✓ ポップアップのブロック時に情報バーを表示する①                                                                                                    | で         |
| フィルタ レベル(上):<br>中. (また) ビの白 動ポップマップをゴロックオス                                                                                      |           |
|                                                                                                    |           |
| <u>ポップアップ ブロックの FAQ</u> 閉じる( <u>C</u> )                                                                                         |           |

④ここまでの設定が全て完了後、【適用】→【OK】を左クリックしインターネットオプ ションを閉じます。Internet Explorerを一度終了し、再度Internet Explorerを起動し 動作確認を行います。

| インターネット オブション 🔹 🛛 🔀                                                                                                    |
|----------------------------------------------------------------------------------------------------|
| 全般 セキュリティ プライバシー コンテンツ 接続 プログラム 詳細設定                                                                                                    |
| 設定                                                                                                    |
| インターネット ゾーンの設定を選択してください。                                                                                                    |
| ф<br>- [ -                                                                                                    |
| コンパクトなプライバシー ポリシーのないサード パーティの Cookie をブロックします。                                                                                                 |
| - 個人を特定できる情報を明示的な同意なしに保存するサードパーティの Cookie をブロックします。<br>- 個人を特定できる情報を明示的な同意なしに保存するサードパーティの Cookie をブロックします。<br>- 個人を特定できる情報を明示的な同意なして保存するコットフトパ |
| - 一つへて行足してる間部のでは大きかより息なしにしまけ。<br>- 一ティの Cookie を制限します。                                                                                         |
|                                                                                                    |
|                                                                                                    |
| ボッブアップ ブロック                                                                                                    |
|                                                                                                    |
| ■ ホッファッフ フロックを有X002 9 a v = /                                                                                                    |
|                                                                                                    |
|                                                                                                    |
|                                                                                                    |
| OK キャンセル 適用(A)                                                                                                    |